#### はじめに

本文書では、岐阜経済大学井戸ゼミのみなさんの Windows PCで、Apache を使えるようにする方法 を説明します。

### Windows XP Service Pack 1 のインストール

Windows XP に Apache をインストールする場合、Windows XP Service Pack 1 をインストールしてお く必要があります。Microsoft のサイトからダウンロードしてインストールしてください。

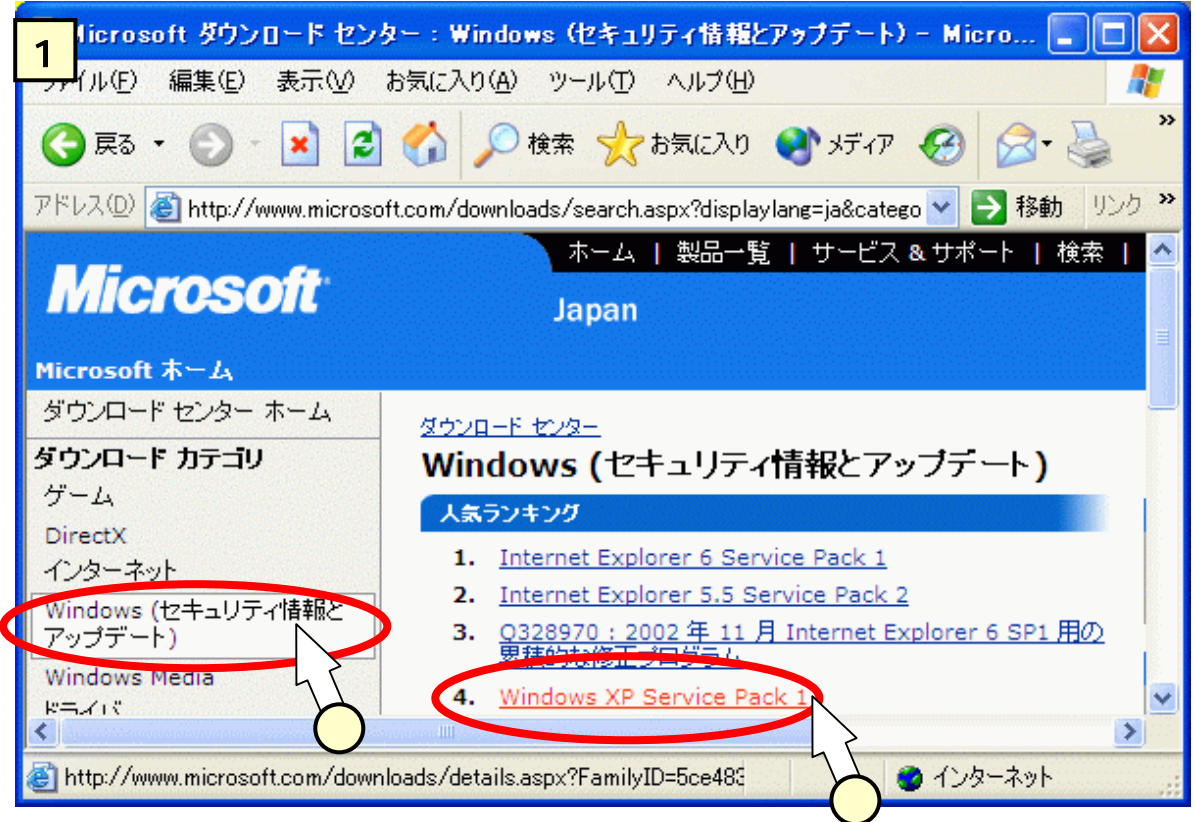

## <u>ファイルの入手</u>

通常は、Apacheのサイトからダウンロードします。次のファイルをダウンロードします。

• apache\_2.0.43-win32-x86-no\_ssl.exe

授業では、井戸がCDRに落したものを使います。

(1) ネットワークからのダウンロード

次のサイトにアクセスします。

http://www.apache.jp/dist/httpd/binaries/win32/

現状、最新バージョンは"2.0.43"です。上記の URL の画面では、ファイル名が途中で切れていて分かりにくくなっています。画面2を参考に、ダウンロードしてください。

| 🗿 Index of /dist/httpd/binaries/win32 - Microsoft Internet Explo 🔳 🗖 🚺     | K  |
|----------------------------------------------------------------------------|----|
| 2 イル(E) 編集(E) 表示(V) お気に入り(A) ツール(T) ヘルプ(H) 🦧                               |    |
| 🔇 戻る 🔹 🕑 🔹 🛃 🏠 🔎 検索 👷 お気に入り 🔇 メディア 🚱                                       | >> |
| アドレス(①) 🧃 http://www.apache.jp/dist/httpd/binaries/win32/ 🛛 💽 移動 リンク       | »  |
| apache 1 3 27-wip32- > 04-Oct-2002 11:45 73 MD5 bash                       | ~  |
| apache 2.0.43-win32 04-Oct-2002 03:51 6.7M Installer Package               |    |
| 📶 <u>apache 2.0.43-win32</u> 🚺-Oct-2002 03:51 477 PGP signature            |    |
| apache 2.0.43-win32> 50ct-2002 08:01 76 MD5 hash                           |    |
| ▶ <u>apache 2.0.43-win32&gt;</u> 04-Oct-2002 03:51 3.6M MSI Installer Pack |    |
| apache 2.0.43-win32> 04-Oct-2002 03:51 477 PGP signature                   |    |
| <u>apache 2.0.43-win32&gt;</u> 04-Oct-2002 08:02 76 MD5 hash               |    |
|                                                                            |    |
|                                                                            |    |
| Cownload from Volir nearest mirror site                                    |    |
|                                                                            |    |

# <u>インストール</u>

(ア) ダウンロードしてきたファイル、"apache\_2.0.43-win32-x86-no\_ssl.exe"をダブルクリック()します(画面3)。次々とインストール画面が出てきます。画面4では、[Next]をクリックします。

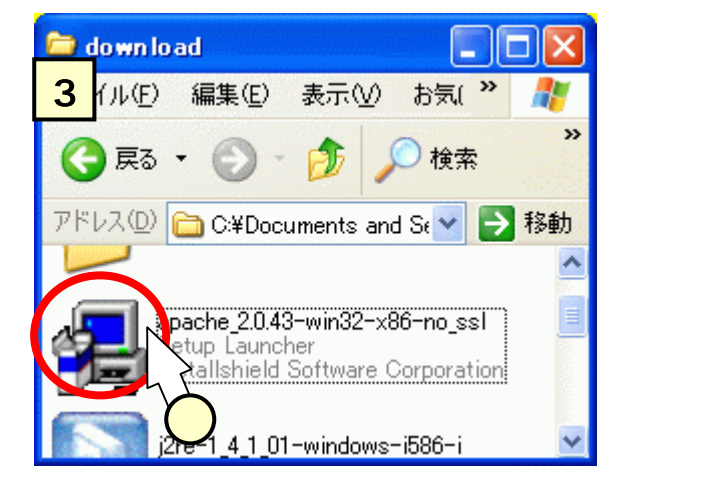

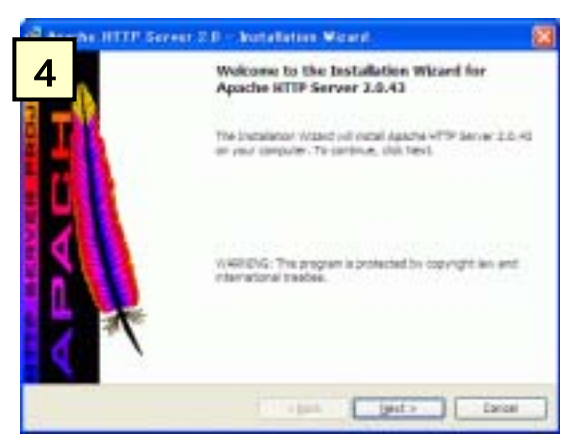

(イ) 画面5では、[I accept the terms in the license agreement]をチェック()して、[Next]をクリックします。

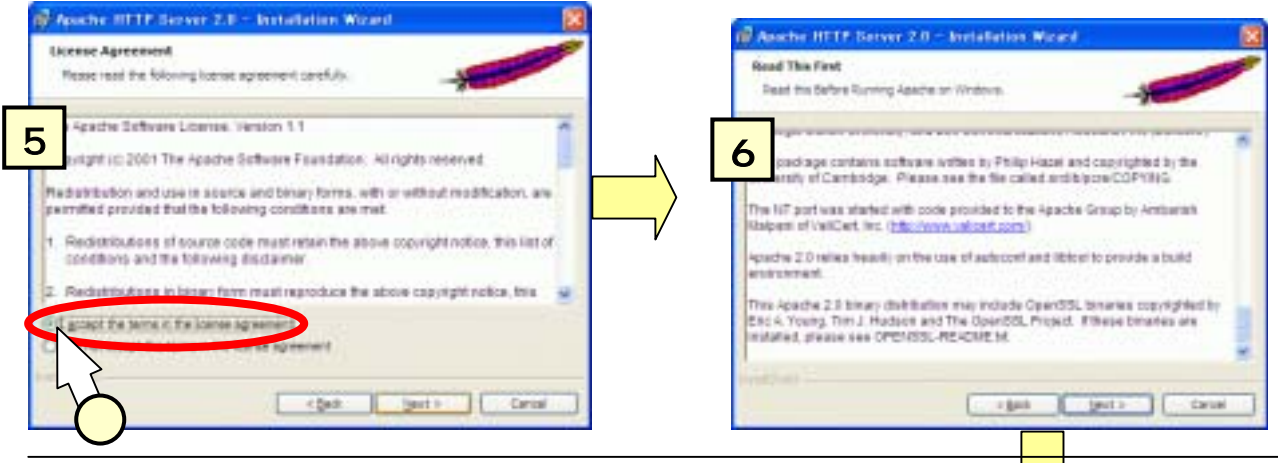

Windows XPへの Apache のインストール ver.1.0 (2 人

| (ウ)画面7では、次のように設定を行います。 |                                                             |  |  |  |  |
|------------------------|-------------------------------------------------------------|--|--|--|--|
|                        | Network Domain(e.g. somenet.com) : 127.0.0.1                |  |  |  |  |
|                        | Server Name(e.g.www.comenet.com) : 127.0.0.1                |  |  |  |  |
|                        | Administrator's Email Address 🛛 : (適当な自分のメールアドレス)           |  |  |  |  |
|                        | for All users, on Port 80, as a service -Recommended. ( )   |  |  |  |  |
|                        | 🙀 Apache HTTP Server 2.0 – Installation Wizard              |  |  |  |  |
|                        | Server Information                                          |  |  |  |  |
|                        | Please enter your server's information.                     |  |  |  |  |
|                        | Natural Demain (a.a. compact com)                           |  |  |  |  |
| I                      | 127.0.0.1                                                   |  |  |  |  |
| X                      | ,<br>Server Name (e.g. www.somenet.com);                    |  |  |  |  |
| I                      | 127.0.0.1                                                   |  |  |  |  |
|                        | Administrator's Email Address (e.g. webmaster@somenet.com); |  |  |  |  |
| I                      | ido@gifu-keizai.ac.jp                                       |  |  |  |  |
| ٩                      | Jostall Apache HTTP Server 2.0 programs and shortquits for  |  |  |  |  |
|                        | Sta All Lease on Part 20, on a Carrier - Recommended        |  |  |  |  |
|                        | for the Current User, on Port 8080, when started Manually.  |  |  |  |  |
|                        | $\sqrt{3}$                                                  |  |  |  |  |
|                        |                                                             |  |  |  |  |
|                        | < <u>B</u> ack <u>Next</u> Cancel                           |  |  |  |  |

(エ)画面8では、[Typical]側をチェック()します。

(オ)画面9では、インストール先をちょっと変更します。[Change]をクリック()します。

| Assales HTTP Server 2.8 - Installation Witzerd      Setup Type      Once the setup type for factors and your reside. | Apoche RETP Server 2.0 - Installation Wissel      Destination Pokler      Obs. Charge to instal to a different Note |
|----------------------------------------------------------------------------------------------------|----------------------------------------------------------------------------------------------------|
| Perse setus a setup trape                                                                                            | Design Apple HTTP Serve 1.0 to the follow<br>Cuthop on Medificance Smooth                                           |
| to compare notices with the version 1                                                                                |                                                                                                    |
|                                                                                                    | 9                                                                                                    |
| - ged - Canad                                                                                                    |                                                                                                    |

(力)画面10にて、Folder Nameのところは次のようになっています。

### C:¥Program Files¥Apache Group¥

これを、次のように直して(),[OK]をクリックします。。

## C:¥

(ケ)画面9に戻り、画面11のようにインストール先が、"c:¥"に代わっていることを確認()します。

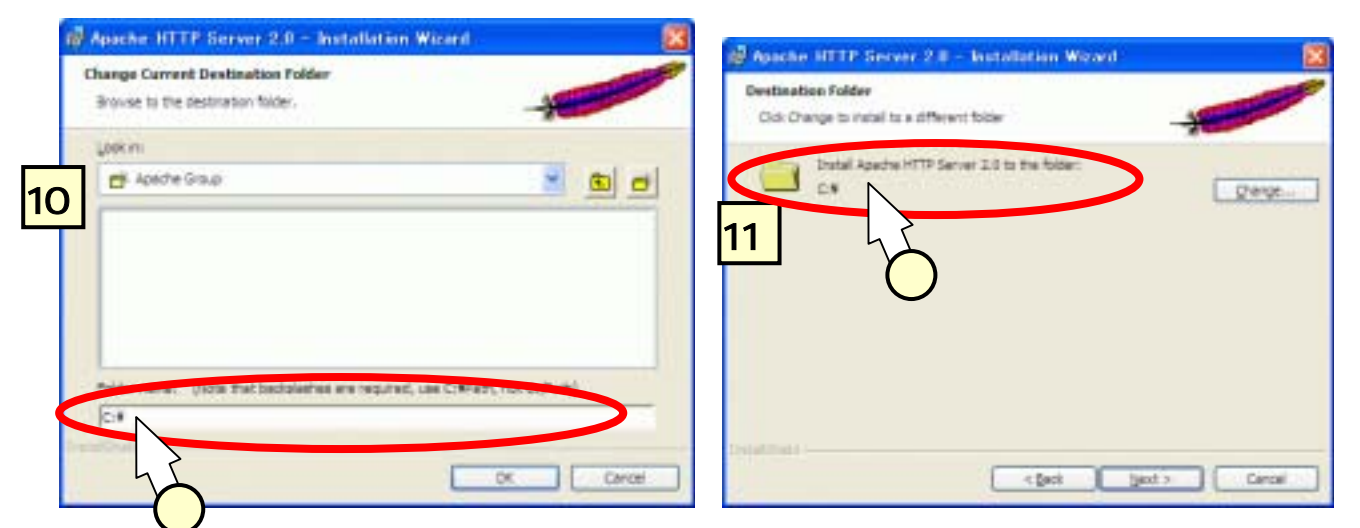

(コ)画面12にて[Install]をクリックするとインストールが始まります。画面13が出れば、[Finish] を押下して終了です。

| 🖉 Apoche IITTP Sorver 2.0 - Installation Wieved 🛛 🔀                                                                                                   | 🖉 Apache HTTP Server 2.0 - Installation Wicord 🛛 💈                                                                 |
|----------------------------------------------------------------------------------------------------|----------------------------------------------------------------------------------------------------|
| Ready to Install the Program The visited is ready to begin installation.                                                                              | Installation Wizard Completed                                                                                      |
| Dia Instel to begin the instellator.<br>If you want to review or charge any of your netallator lattings, don Seol. Dio Cancel to<br>tell the instella | The Destellation Wite of the successfully restaled Apache HTTP<br>Server 2.0.43. Out from to exit the successfully |
| Caror Jack Caror                                                                                                    | r (at                                                                                                    |

(カ) PC を再起動してください。

### 動作確認

ブラウザ (I.E.)を立ち上げて、アドレス欄に次の URL を指定します。

### http://localhost/

次のような画面が現れたら、Web サーバが稼動中であることが確認出来ます。

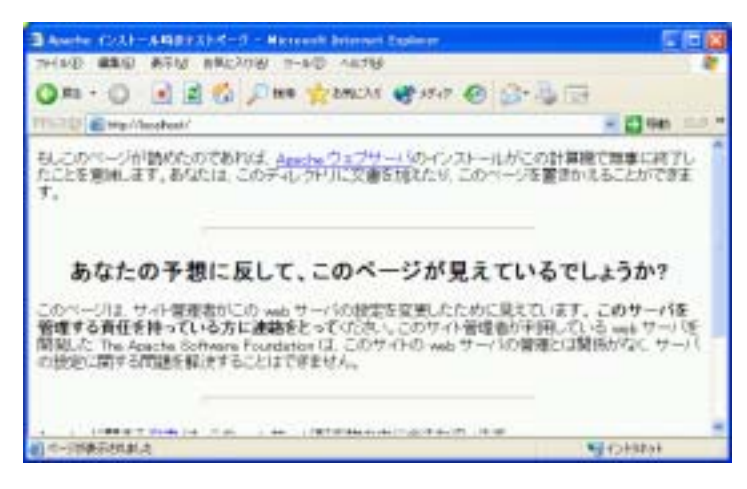

### おわりに

WindowsXP への Apache のインストールについて説明しました。

以上